## Saint Joseph School

Google Meet Directions for Students K-3

## 2020-2021

## 1. Log into Clever

-Laptops: This is bookmarked. Look on the address tab for the Clever icon -------iPads: Open the Clever icon Scan your Clever badge to login.

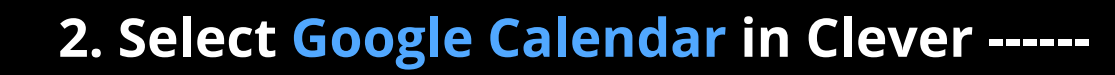

3. Click the blue outlined box for the correct meeting.

- 4. Select "Join with Google Meet."
- 5. Push the "Mute" icon -----

6. Click "Join"

Note: If Meet ever asks you to access the microphone or camera, click yes.

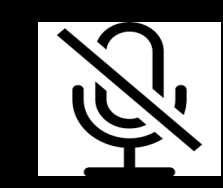

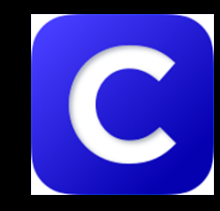